## How to download certificates:

1 - Enter <u>https://3dahm2024.com/</u> and in the **"Registration"** menu click on **"Register Now".** 

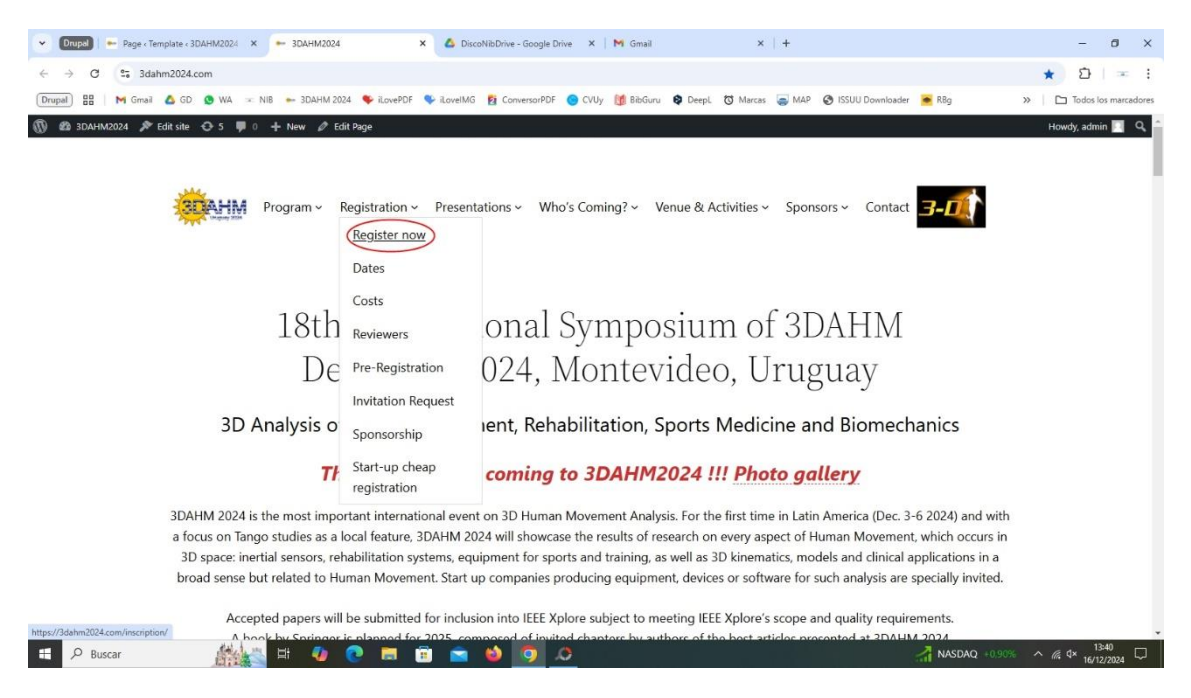

## YOU CAN USE THIS SHORTCUT INSTEAD! https://3dahm2024.com/inscription/

2 - Log in with the username and password you used to register for the event.

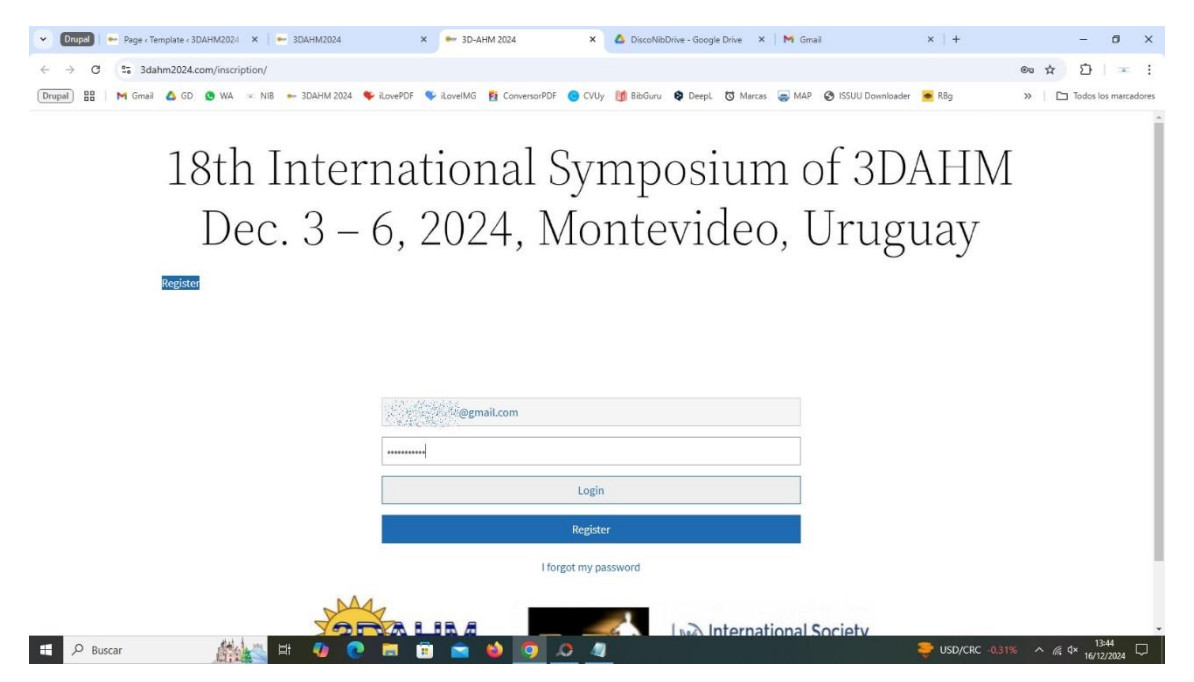

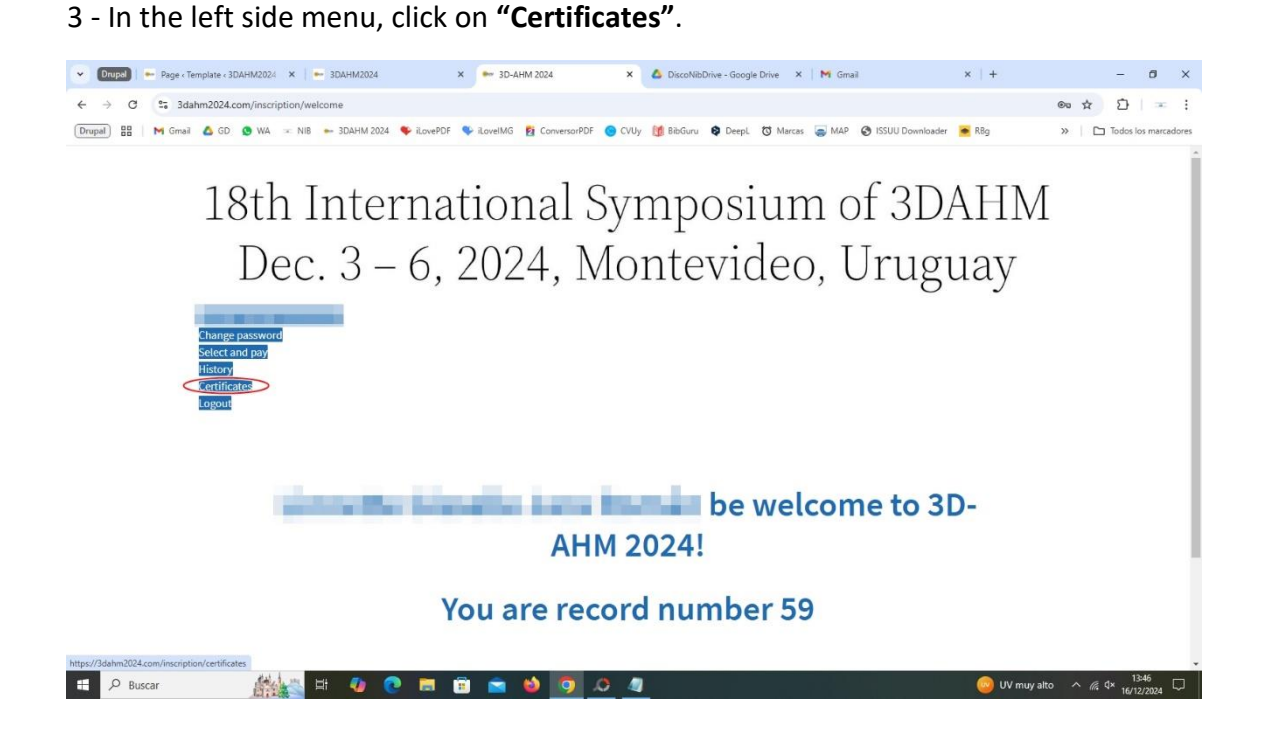

## 4 - Click on "Download certificates".

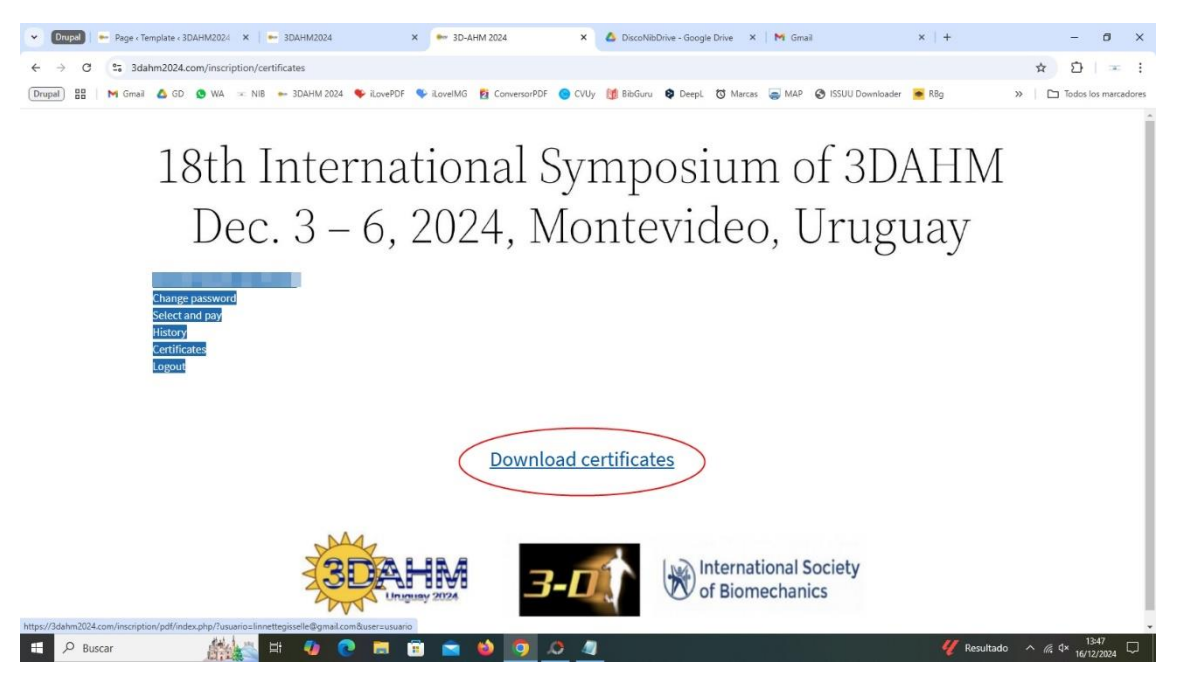

5 - A new tab will open in the desktop browser with the **pdf file to download**. On smartphones and tablets the download is confirmed by pressing the **"Download"** button.

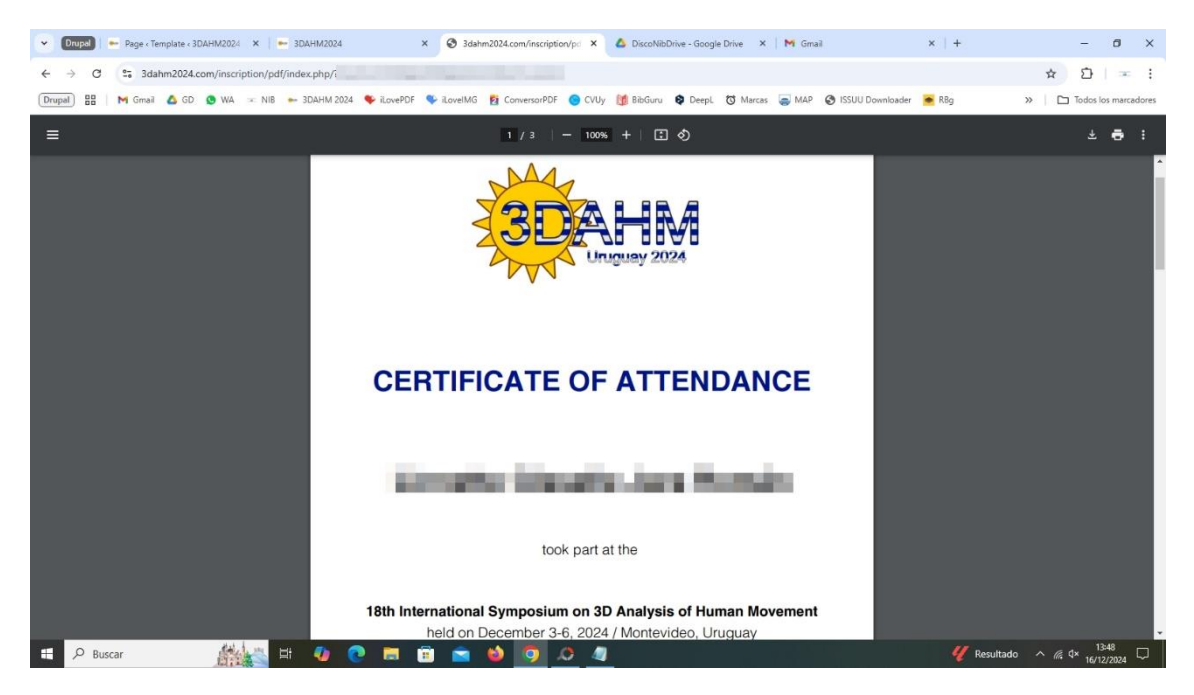